# C10 CONTROLLER

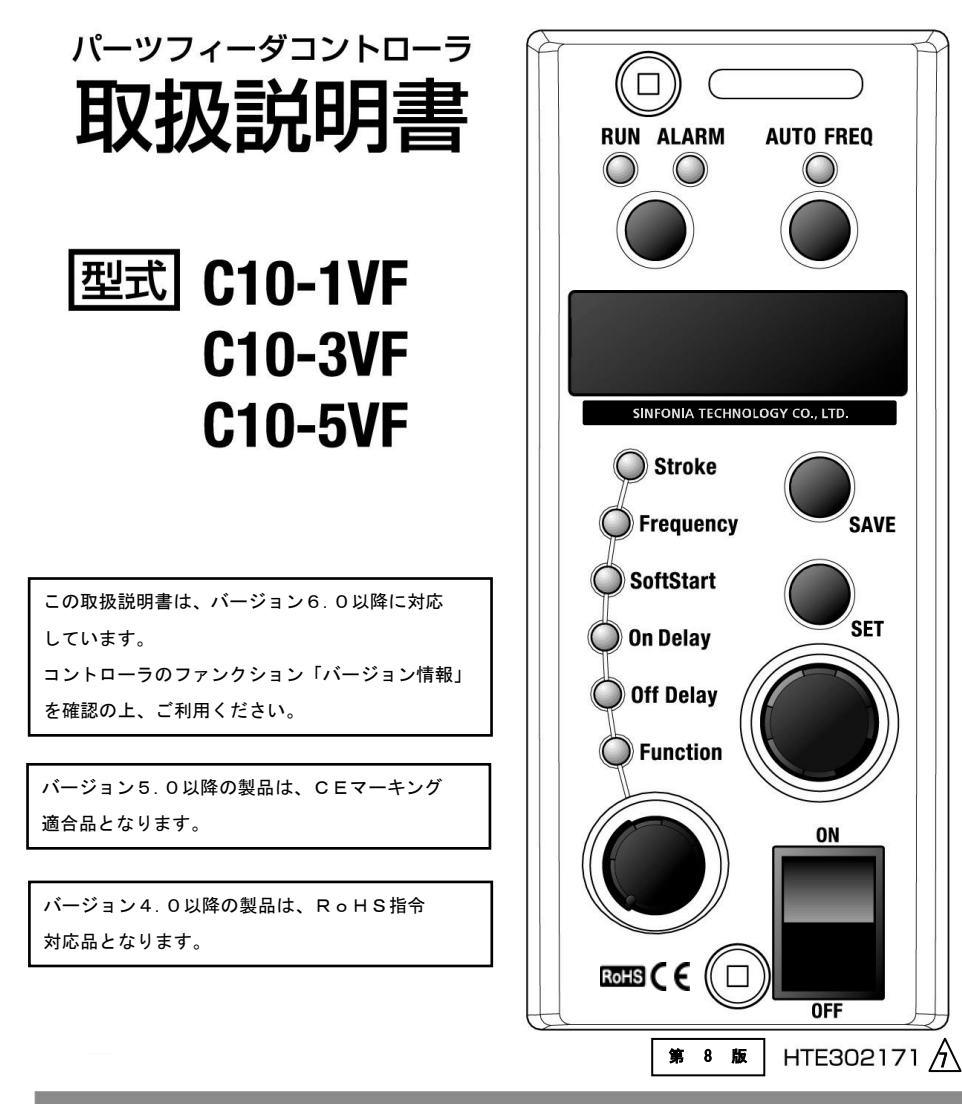

ご使用の前にこの『取扱説明書』と『安全上のご注意』をよくお読みの上、正しく お使い下さい。そのあと大切に保管し、必要なときにお読み下さい。

## シンフォニア テクノロジー 株式会社

## はじめに

このたびはC10シリーズコントローラをお買上げいただき、誠にありがとうございます。 正しい取扱いをしていただくために、ご使用前に、この説明書を一読いただきますようお願いします。 尚、本書は、ご使用中のメンテナンスにも利用できますので大切に保管してください。 また、最終需要先に届けてください。

| はじめに                             |
|----------------------------------|
| 安全上のご注意                          |
| 配線                               |
| パネル基本操作                          |
| ・パネルのなまえとはたらき 7                  |
| <ul> <li>・運転/停止するには 8</li> </ul> |
| ・RUN ランプの点滅表示 8                  |
| ・基本的な設定方法 9                      |
| ・ファンクションデータを変更するには 11            |
| はじめて駆動部と接続するとき                   |
| ・周波数範囲を変更するには 13                 |
| ・振幅調整をするには 15                    |
| ・振幅設定値のスケーリング 17                 |
| 付加機能                             |
| ・キーロック設定 18                      |
| ・ソフトスタート時間の調整 18                 |
| 外部信号端子ご利用の場合 19                  |
| ・外部入力運転/停止信号端子「P1」「P2」 19        |
| ・外部出力運転信号端子「Q1」「Q2」 20           |
| ・速度切替/4-20mA制御/外部ボリウム2段制御 21     |
| CEマーキングへの適合                      |
| 動作不良時の確認事項 28                    |
| ファンクション機能一覧                      |
| 設定データを初期状態にもどすには 30              |
| 外形寸法                             |
| 適用部品リスト                          |
| 仕様                               |
| 保証 32                            |

| 目 | 次 |
|---|---|
| _ |   |

## 安全上のご注意

- 必ずお読みください-

製品をご使用する前に、この『安全上のご注意』をよくお読みの上、正しくお使いください。 以下に示す注意事項は、製品を安全に正しくお使いいただき、あなたや他の人々への危害や 財産の損害を未然に防止するためのものです。

指示事項は危険度、障害度により『危険』、『警告』、『注意』、『お願い』に区分けしています。

|                  | 明らかに危険が予見される場合を表します。                |
|------------------|-------------------------------------|
| /!\ 氾陕           | 表示された危険を回避しないと、死亡もしくは重傷を負う可能性があります。 |
|                  | または財産の損傷、破損の可能性があります。               |
| ▲ 藝生             | 直ちに危険が存在するわけではありませんが、状況によって危険となる場合を |
|                  | 表します。表示された危険を回避しないと、死亡もしくは重傷を負う可能性が |
|                  | あります。                               |
|                  | または財産の損傷、破損の可能性があります。               |
| 计音               | 直ちに危険が存在するわけではありませんが、状況によって危険となる場合を |
| 介 <sup>/エ思</sup> | 表します。表示された危険を回避しないと、軽度もしくは中程度の傷を負う  |
| <u> </u>         | 可能性があります。または財産の損傷、破損の可能性があります。      |
| ふた願い             | 負傷する等の可能性はありませんが、製品を適切に使用するために守って   |
|                  | いただきたい内容です。                         |

■ 『取扱説明書』をお読みになった後は、製品をお使いになる方がいつでも読むことができる ところに、必ず保管してください。

- 『取扱説明書』は、お使いになっている製品を譲渡されたり貸与される場合には、必ず新しく 所有者となられる方が安全で正しい使い方を知るために、製品本体の目立つところに添付して ください。
- この『安全上のご注意』に掲載しています危険・警告・注意はすべての場合を網羅していません。 取扱説明書をよく読んで常に安全を第一に考えてください。

## ①危険

- ●圧電方式のパーツフィーダには使えません。
- ●発火物、引火物等の危険物が存在する場所で使用しないでください。
  製品は防爆型ではありません。発火、引火の可能性があります。
- ●製品を取り付ける際には、必ず確実な保持、固定を行なってください。
  製品の転倒、落下、異常作動等によって、ケガをする可能性があります。
- ●製品に水をかけないでください。水をかけたり、洗浄したり、水中で使用すると、
   異常作動によるケガ、感電、火災などの原因になります。
- ●配線作業などカバーを取りはずす場合は、入力電源を遮断してください。 ケース内部は高電圧があるため危険です。

∕≜警告

- ●製品の仕様範囲外では使用しないでください。仕様範囲外で使用されますと、製品の故障、 機能停止や破損の原因となります。また著しい寿命の低下を招きます。
- ●製品の上に乗ったり、足場にしたり、物を置かないでください。

転落事故、製品の転倒、落下によるケガ、製品の破損、損傷による誤作動等の原因になります。

- ●リード線等のコードは傷をつけないでください。
   コードを傷つけたり、無理に曲げたり、引張ったり、巻き付けたり、挟み込んだりすると、
   漏電や導通不良による火災や感電、異常作動等の原因になります。
- ●製品の配線は『取扱説明書』で確認しながら正しく行なってください。 誤った配線をしますと異常作動の原因になります。
- ●配線終了後、電源を入れる前に結線に誤りがないか確認してください。
- ●アース線を接続してください。
  - アース接続された状態で使用してください。

## 安全上のご注意

-つづきー

## ⚠注意

- ●製品の取付けには、作業スペースの確保をお願いします。作業スペースの確保がされないと 日常点検や、メンテナンスなどができなくなり製品の破損につながります。
- ●粉塵が多いところには設置しないでください。製品は、防塵型ではありません。
- ●コントローラを運搬する場合は、コントローラ本体又はコントローラ取付けベースを持って ください。(コードを引掛けて持上げないでください。)
- ●出力周波数範囲設定は、駆動部の駆動周波数範囲に合わせて設定してください。
  異なる周波数で使用するとコイルが損傷することがあります。
- ●PWMインバータ電源による電源供給は、コントローラを破壊しますので絶対に避けて ください。
- ●電源を頻繁に「入」「切」しないでください。
  - 例えば、数分毎に電源スイッチを「入」「切」したり、電源入力側に電磁開閉器を入れて 「入」「切」したりすると、内部の電子部品を著しく劣化させ、故障の原因となります。 頻繁な運転/停止を行う場合は、外部入力運転/停止信号により行なってください。

●出力側で「入」「切」しないでください。

出力側に電磁開閉器などを入れて駆動部を運転/停止させると、コントローラを破壊します ので絶対に避けてください。

●駆動部とコントローラを接続した状態で、ボウル/シュート/トラフの溶接加工は絶対に行わないようにしてください。溶接のリーク電流が流れてコントローラを破損することがあります。

## △お願い

- ●『取扱説明書』に記載のない条件や環境での使用、その他人命や財産に大きな影響が予測 されるなど、特に安全性が要求される用途への使用をご検討の場合は、定格、性能に対し余裕を 持った使い方をし、安全対策に十分な配慮をしてください。
- ●製品が使用不能、または不用になった場合は、産業廃棄物として適切な廃棄処理を行なって ください。
- ●コントローラは振動や熱の影響及び粉塵の無い、しっかりした台に取付けてください。 また、湿度の高い、結露・凍結などが起こる場所での使用は絶対に避けてください。
- ●電源を入れた状態で、コネクタの抜き差しは行なわないでください。

また、コネクタへの不要な力は加えないでください。機器の誤作動によるケガ、装置の破損、 感電等の原因になります。

## 配線

コントローラとパーツフィーダまたはリニアフィーダの結線を行ってください。

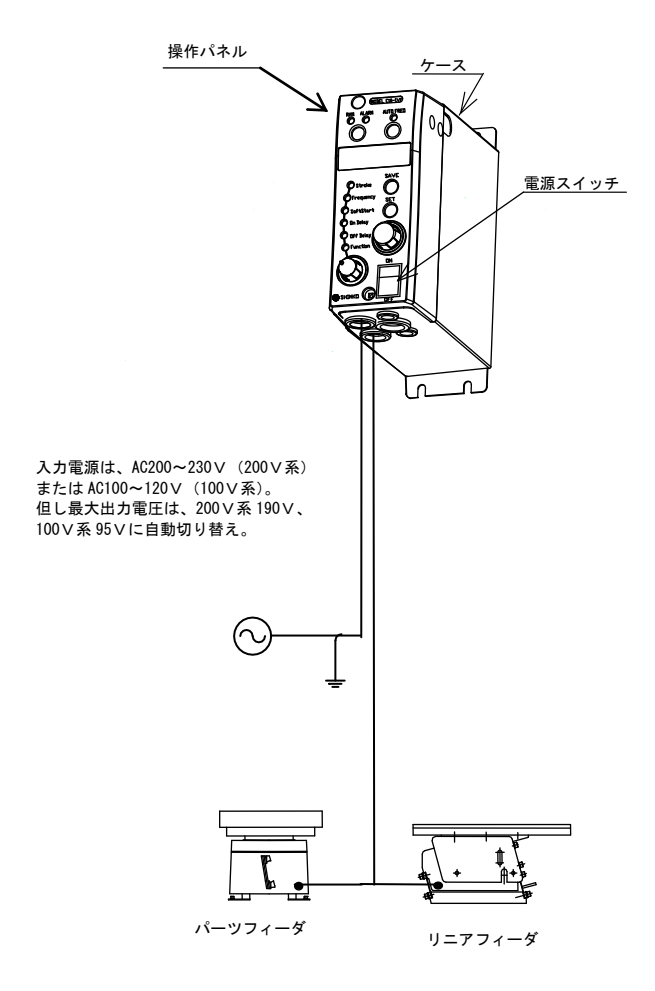

①操作パネルをはずします。

操作パネルを外す場合は、 ⚠ 危険: 入力電源を遮断してください。

②電源入力線と負荷への出力線および振幅センサーを接続します。

下図のように各接続線をグロメットを通して端子台に接続します。

電源入力線 ⇒ 「IN1」「IN2」「E」

出力線 ⇒ 「OUT1」「OUT2」「E」

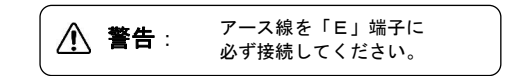

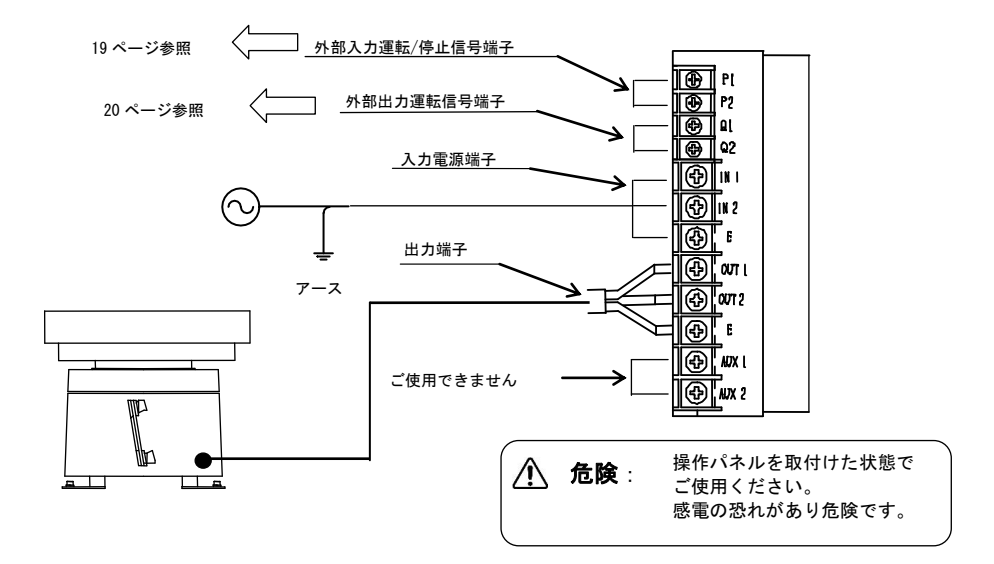

③操作パネルを取付けます。

※他の機器がノイズ障害を受けた場合は、適切なノイズ対策部品を取付けてください。 ノイズ対策部品の選定と取付けは、「CEマーキングへの適合」(25ページ)を参照ください。

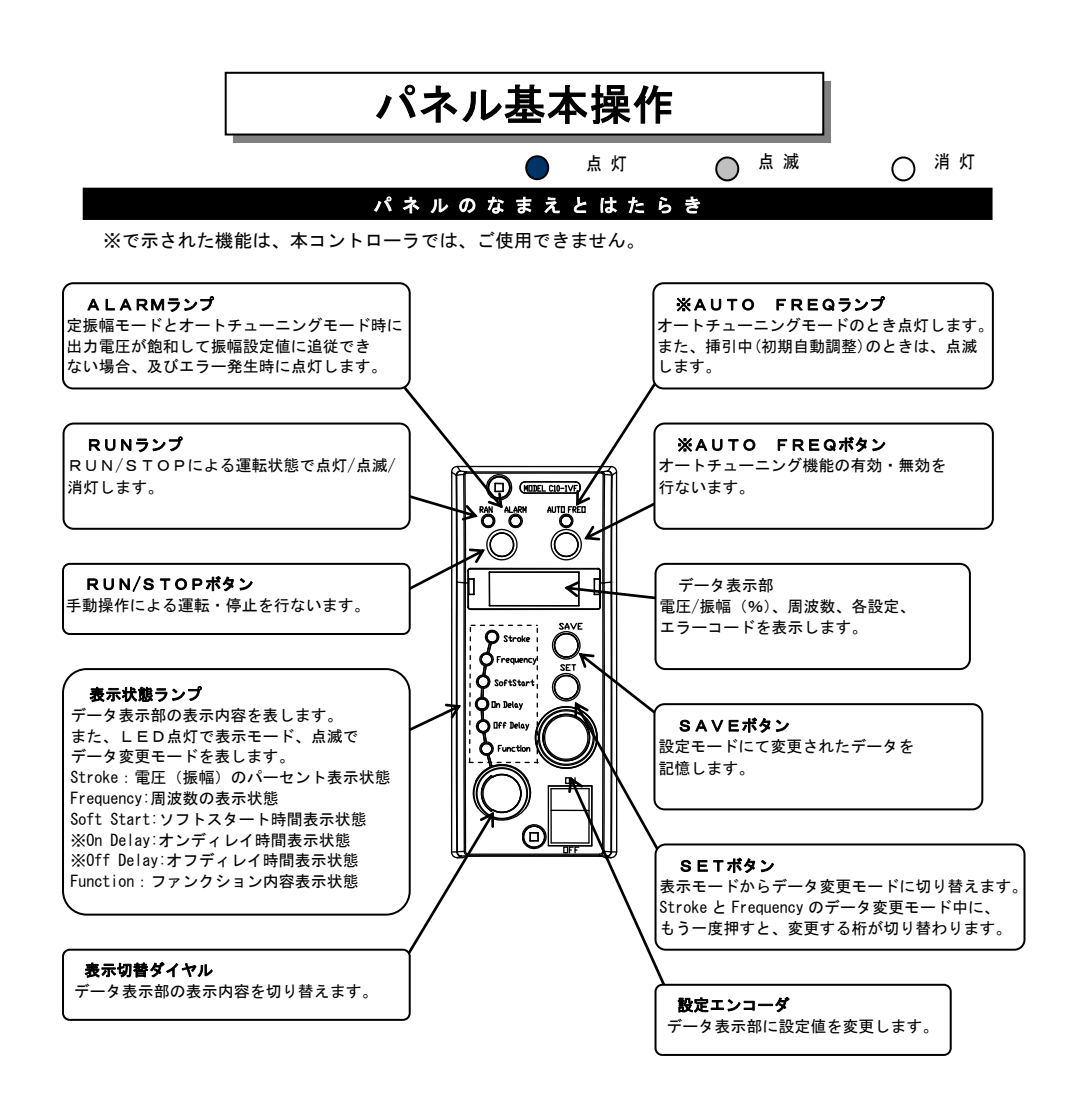

パネル基本操作

#### 運転/停止するには

1. 電源スイッチを ON します。 直ちに運転状態となります。 ※ファンクションコード「パネル運転/停止モード r S」を"O"に 変更すると"RUN/STOP ボタン"による運転/停止となります。

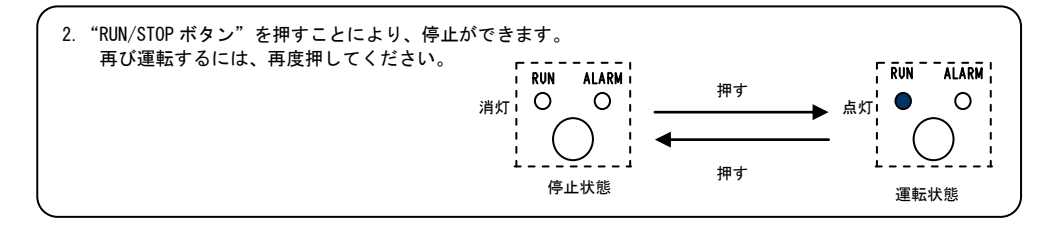

"RUN ランプ" が点灯しない、あるいは点灯しても、パーツフィーダが振動しない場合は、 下記を確認してください。点滅の場合は、次項「RUNランプの点滅表示」を参照ください。

- ① 電圧(振幅)の設定が 0 になっていないか? →電圧(振幅)を設定してください。
   ② 周波数が共振周波数から離れ過ぎていないか?
- →周波数を振幅の出る周波数まで設定してください。
- ③ エラーにより停止していないか? →エラーコードの内容に従い、エラーを取り除いてください。(28 ページ参照)

#### RUNランプの点滅表示

"RUN/STOPボタン"が運転の設定となっていても、外部入力運転/停止信号「P1」「P2」 が停止の設定となっている場合は、RUNランプが点滅しコントローラ外部の信号により停止して いることを表示します。

| RUN/STOP | 外部入力運転/停止信号「P1」「P2」 | RUNランプ | 運転状態 |
|----------|---------------------|--------|------|
| ホタン      |                     |        |      |
| 海転の設定    | 運転の設定               | ● 点灯   | 運転   |
| 運転の設定    | 停止の設定               | 🔵 点滅   | Б.   |
| 停止の設定    | 任意                  | 〇 消灯   | 停止   |
|          |                     |        |      |

ーつづきー

#### 基本的な設定方法

基本的な設定方法について、Stroke(電圧(振幅))を例にあげて説明します。 Frequency(周波数)、Soft Start(ソフトスタート時間)は、同じ方法で設定します。 なお、On Delay(オンディレイ時間)、Off Delay(オフディレイ時間)は、ご使用できません。 切り替えるとデータ表示部に「- - - -」と表示されます。

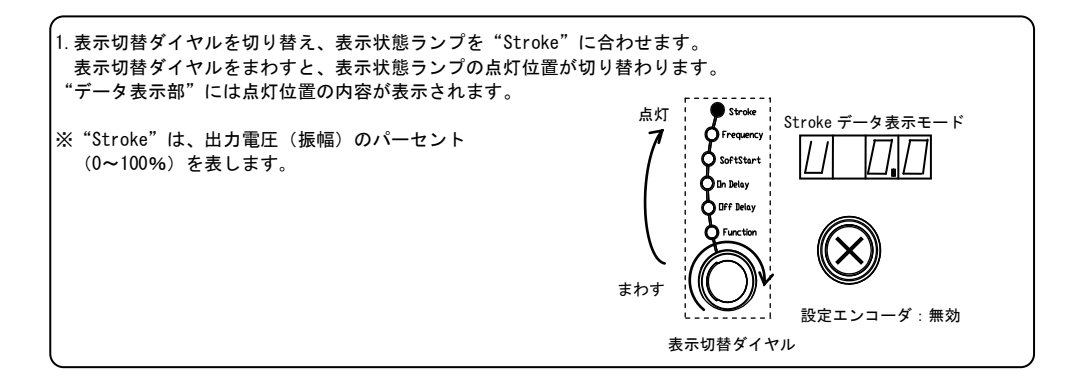

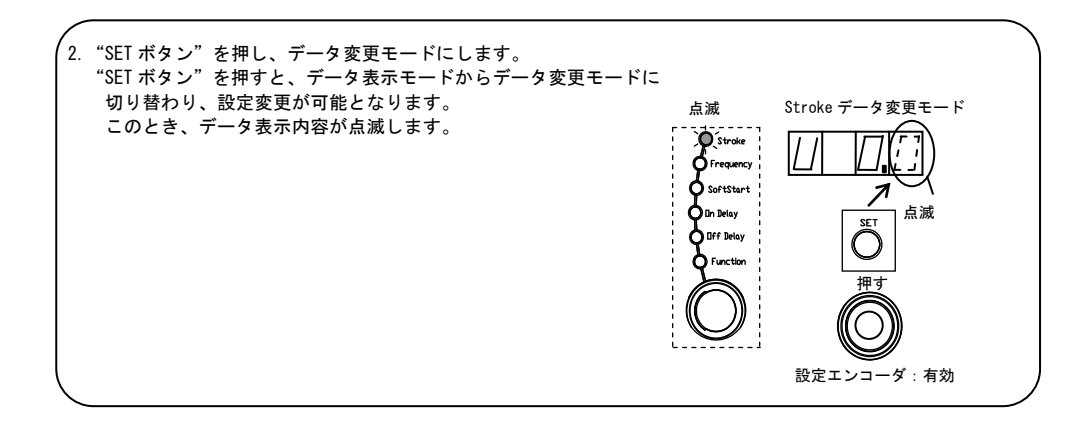

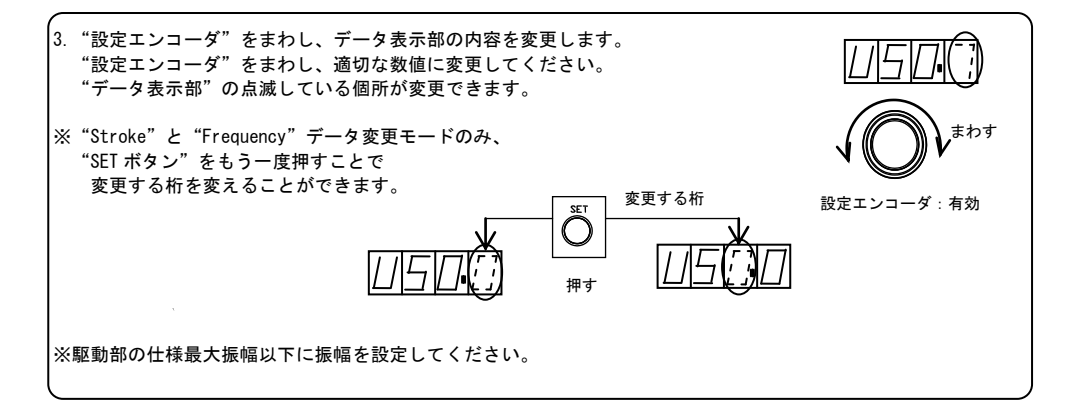

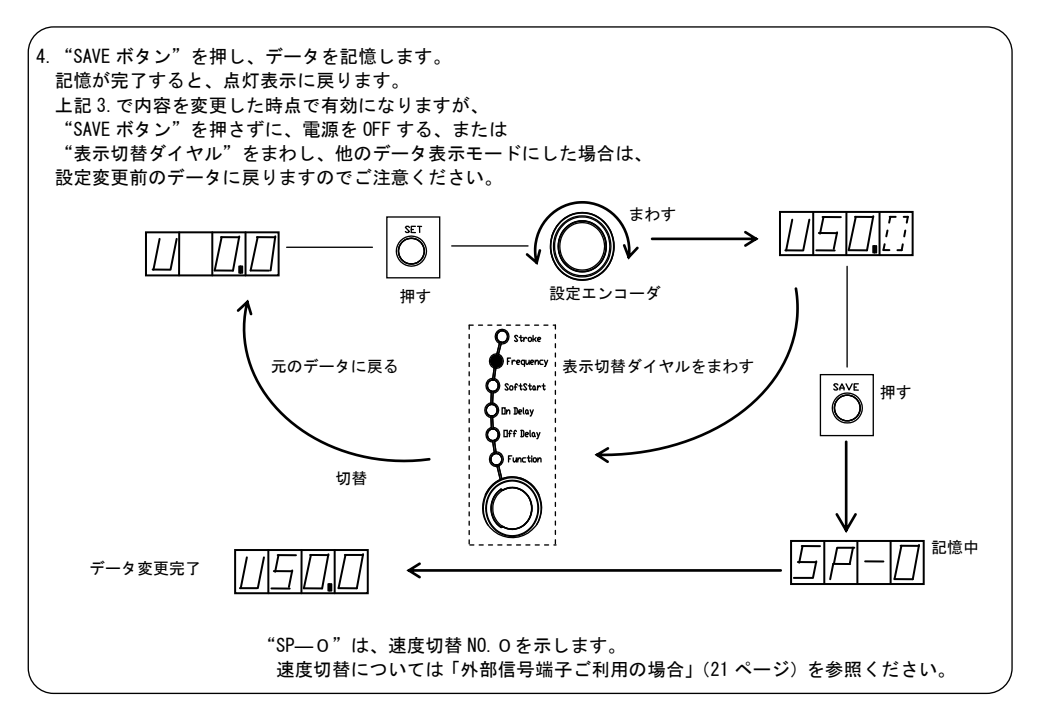

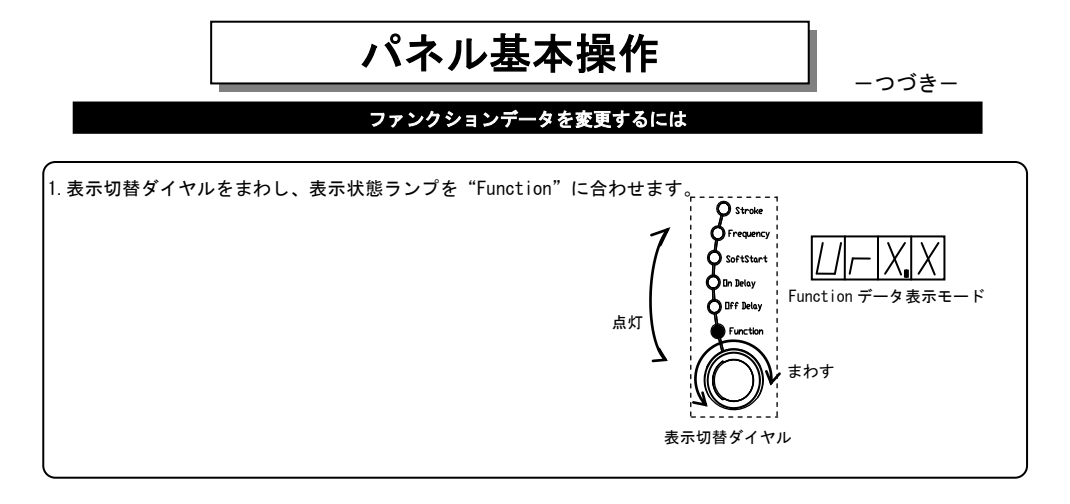

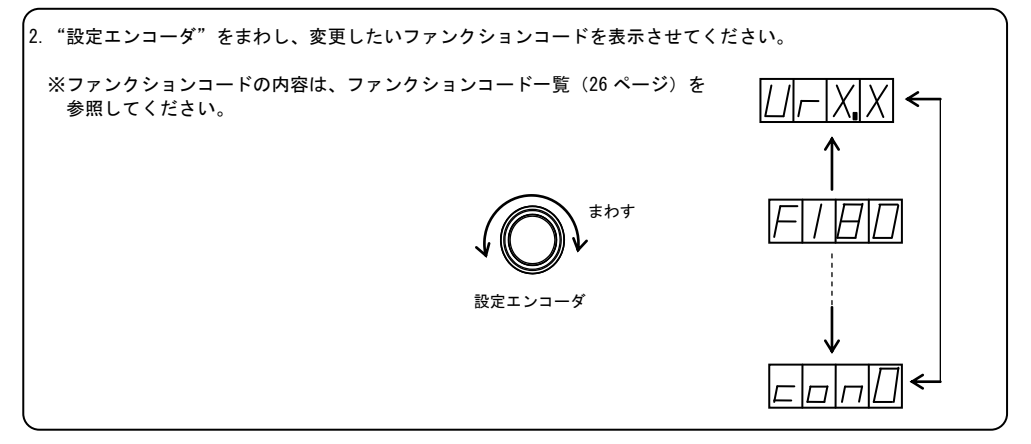

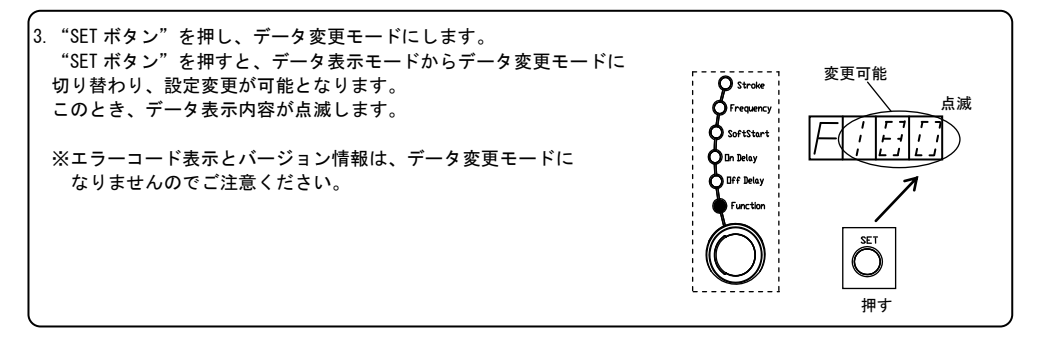

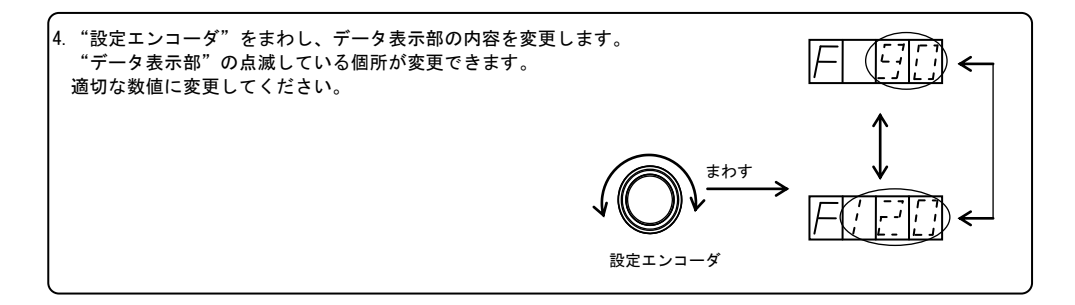

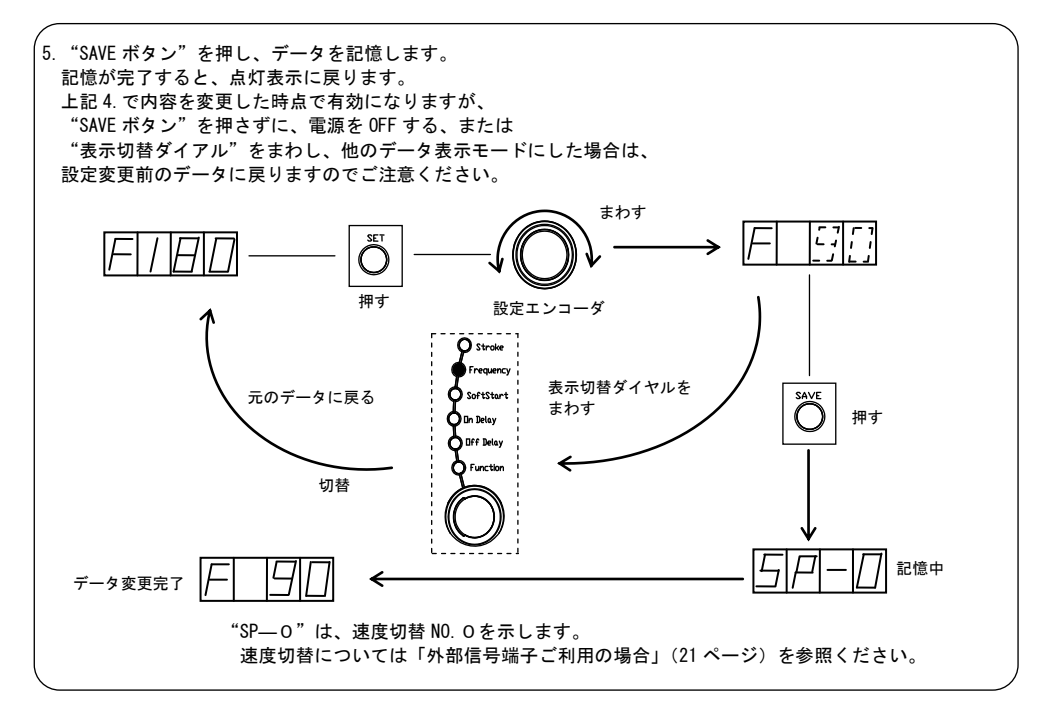

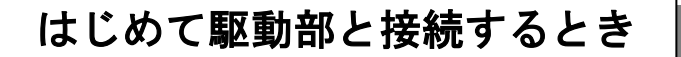

#### 周波数範囲を変更するには

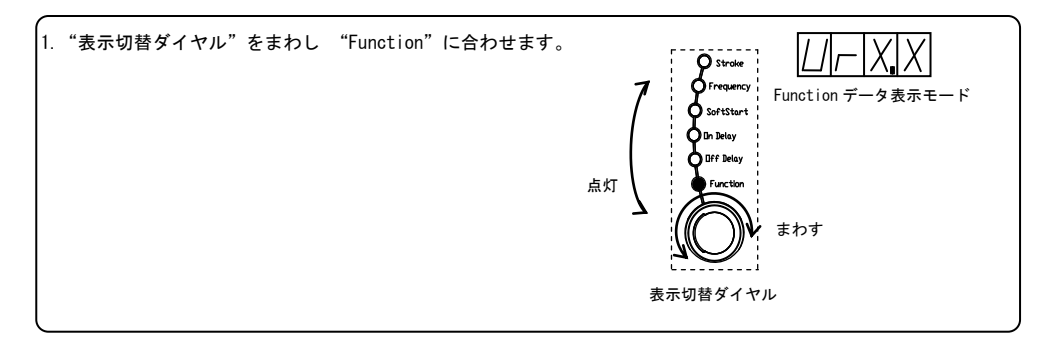

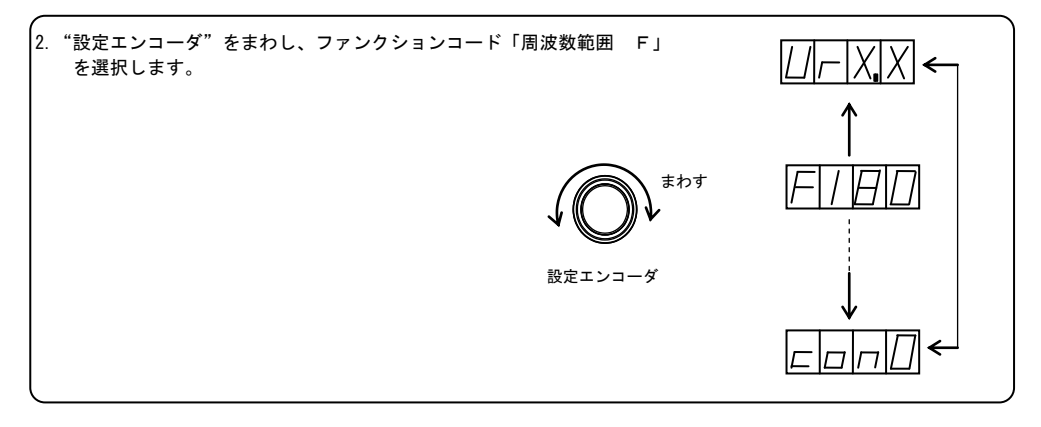

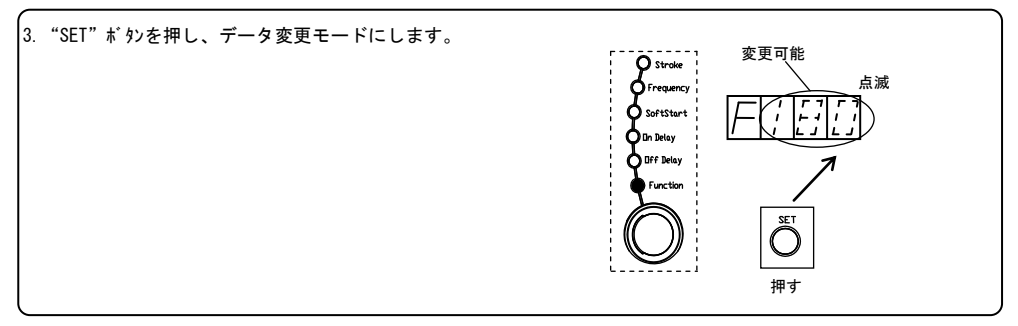

HTE302171 🛆 13/32

| 4. | "設定エンコーダ"<br>駆動周波数に合材<br>ファンクションコ | ′をまわし、ご使用<br>わせます。<br>コードの数値は、周 | のパーツフィーダ/リニアフィ<br>波数範囲の上限を表します。 | ィーダの                                             |
|----|-----------------------------------|---------------------------------|---------------------------------|--------------------------------------------------|
|    | ファンクションコート゛                       | 周波数範囲                           | 駆動部(例)                          | <i>⊢</i> ( <u>;;;</u> ) <i>←</i>                 |
|    | F 90                              | 45~90H z                        | 半波駆動ERシリーズ                      | <b>ま</b> わす                                      |
|    | F180                              | 90~180H z                       | 全波駆動EAシリーズ                      | $] \downarrow (()) \downarrow \longrightarrow ]$ |
|    | F360                              | 180~360H z                      | 高周波駆動                           |                                                  |
|    | F120                              | 65~120H z                       | LFB/LFGシリーズ                     |                                                  |
|    |                                   |                                 |                                 |                                                  |

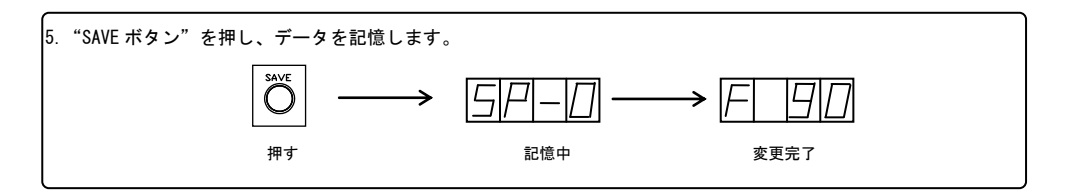

☆調整中にトラブルが発生した場合には、初期状態にもどして はじめからやり直してください。 **29** ^° −3

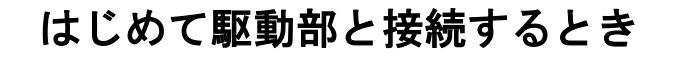

振 幅 調 整 を す る に は

初期設定完了(周波数範囲設定)後、下記の手順で振幅調整してください。 (ボウルまたはシュート内にワークを少量入れ、振幅調整の目安にしてください。) CF形電磁フィーダの場合は、最大振幅に調整します。

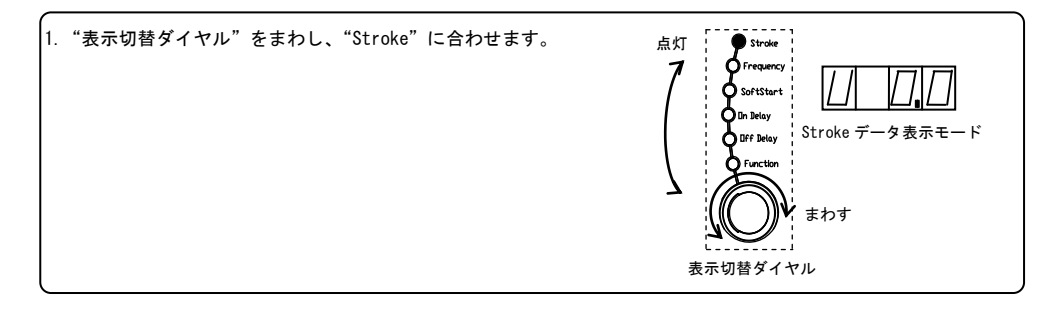

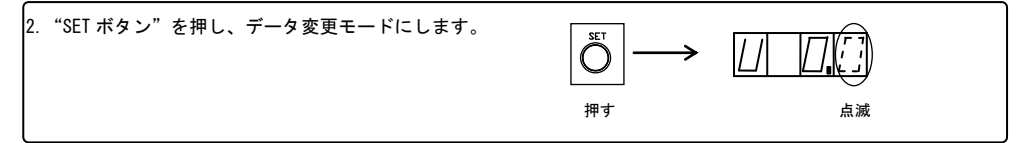

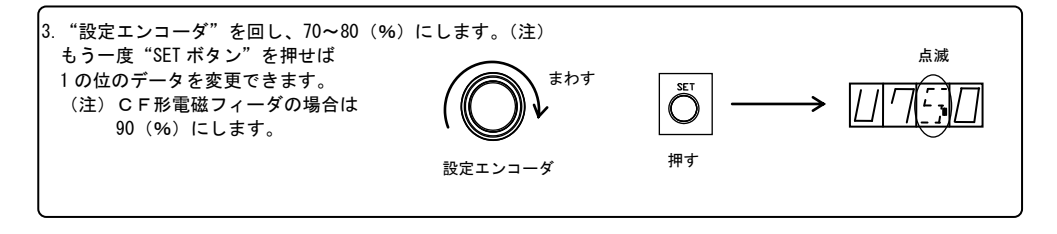

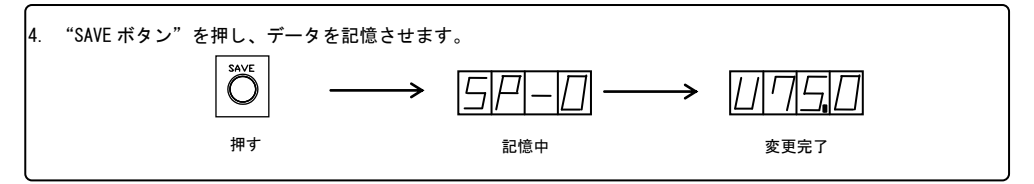

ーつづきー

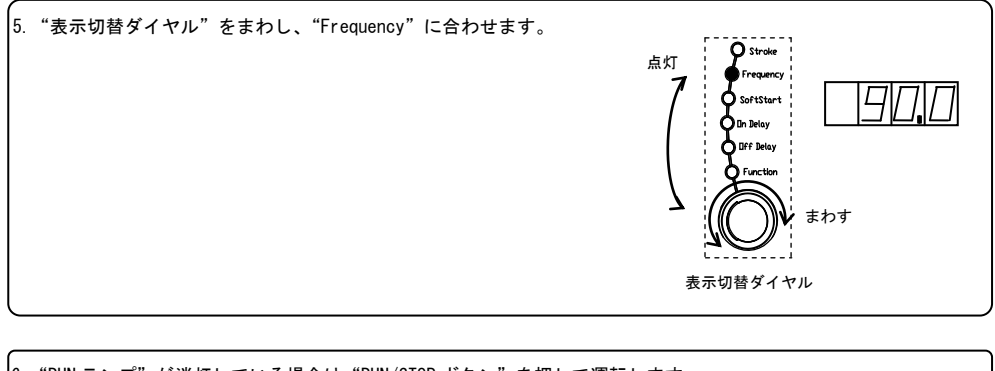

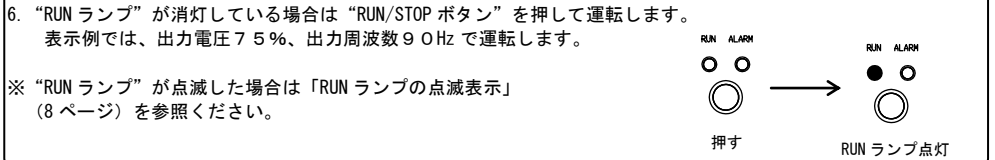

 8. "設定エンコーダ"を反時計方向に回して、周波数を下げてゆき、 ボウル又はシュートの振幅が適切となるようにします。(注) もう一度"SETボタン"を押すと1の位のデータを変更できます。 (注) CF形電磁フィーダの場合は、ご使用する最大振幅に 設定してください。
 ※駆動部の仕様最大振幅以下に振幅を設定してください。
 設定エンコーダ

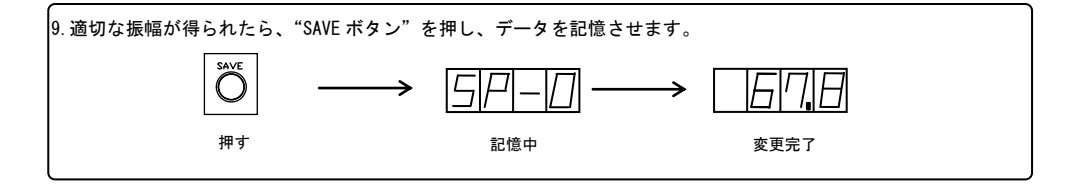

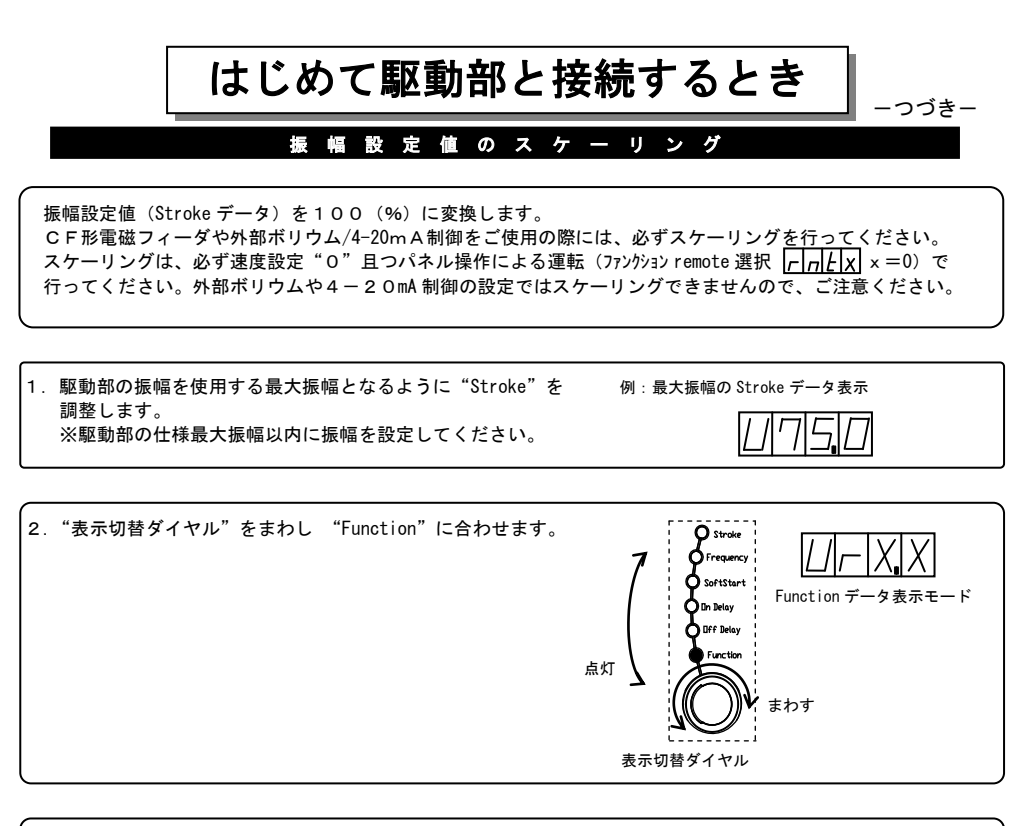

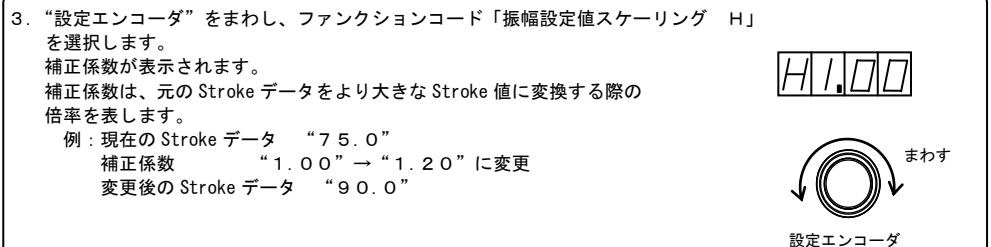

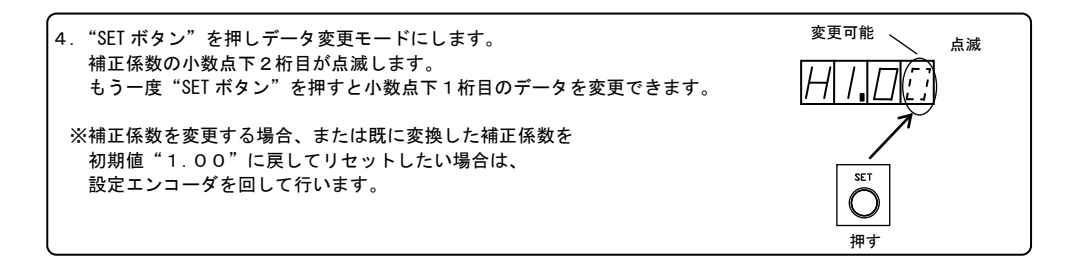

HTE302171 🛆 17/32

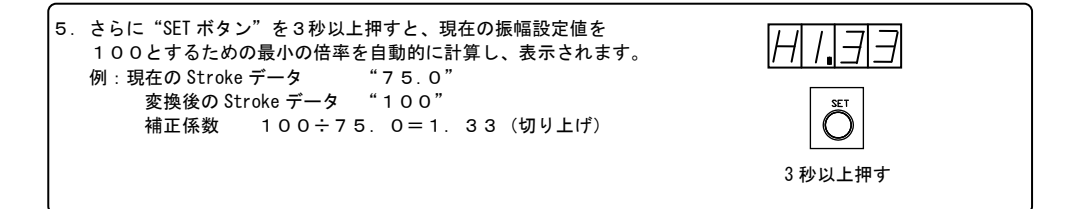

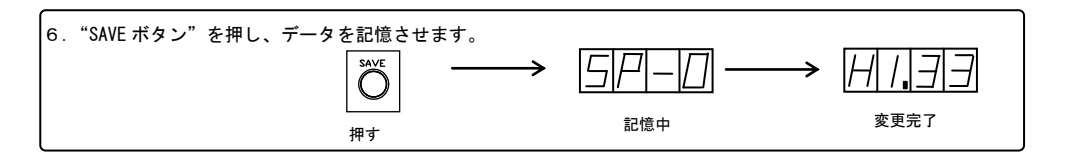

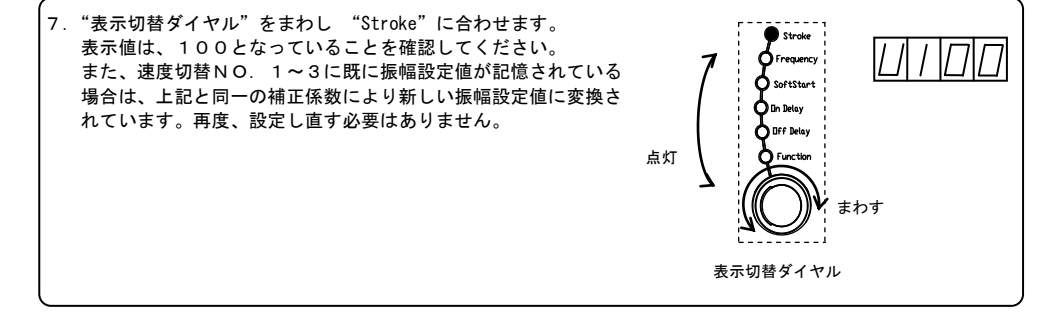

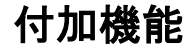

#### キーロック設定

ファンクション「キーロックLoc」を"1"にすると、設定データを変更できないキーロック機能が有効と なります。キーロック時に"SET"ボタンを押すと、データ表示部に"Loc"と表示されます。 また、キーロックではリセット(初期状態にもどす)もできませんのでご注意ください。 ファンクション「キーロックLoc」を"〇"に戻すと解除します。

#### ソフトスタート時間の調整

ソフトスタートの立ち上がり時間は、駆動周波数の設定状態・ボウルやシュート等の重量・ コアギャップの設定状態など諸条件によって異なります。 パーツフィーダ側またはリニアフィーダ側のソフトスタートの立ち上がり時間変更が必要と 判断される場合は、表示切替ダイヤルにて「Soft Start」に切り替えてソフトスタート時間を調節します。 ※ 設定時間は、0.2~4.0秒の範囲で設定可能です。初期設定は0.5秒です。

## 外部信号用端子ご利用の場合

パーツフィーダの運転/停止を頻繁に行う場合、同期した信号を取り出す場合、及び速度切替機能を ご利用の場合は以下のように接続してください。

#### 外部入力運転/停止信号端子「P1」「P2」

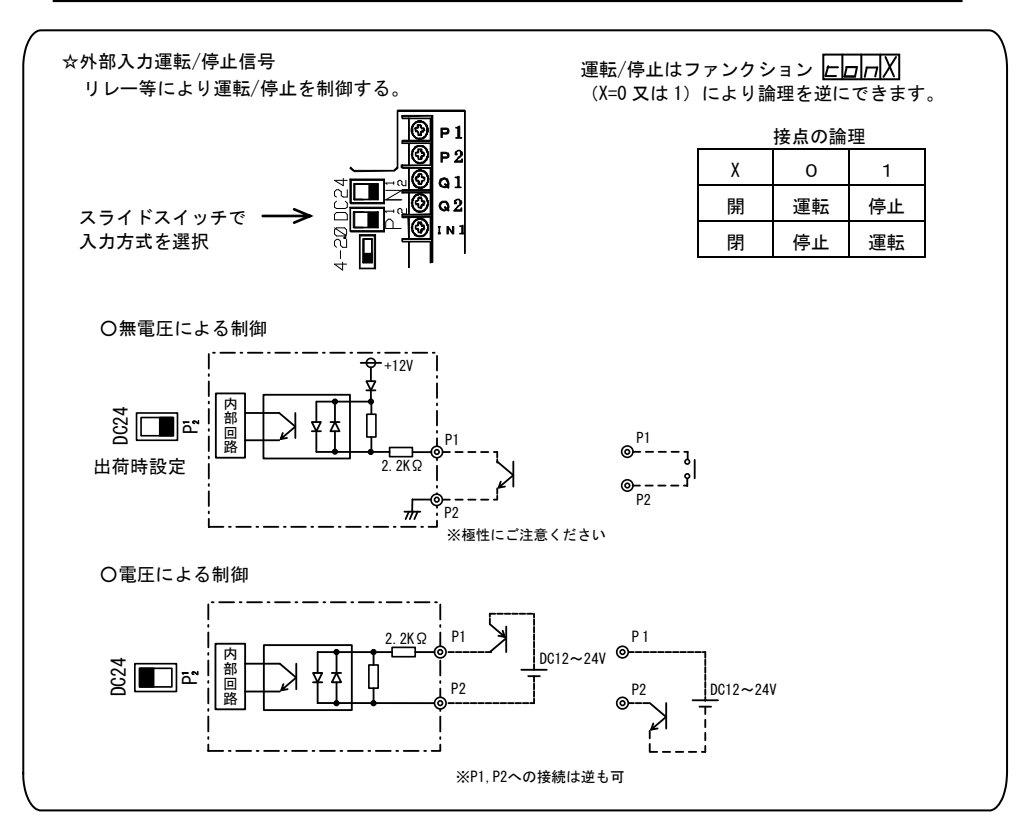

#### 外部出力運転信号端子「Q 1」「Q 2」

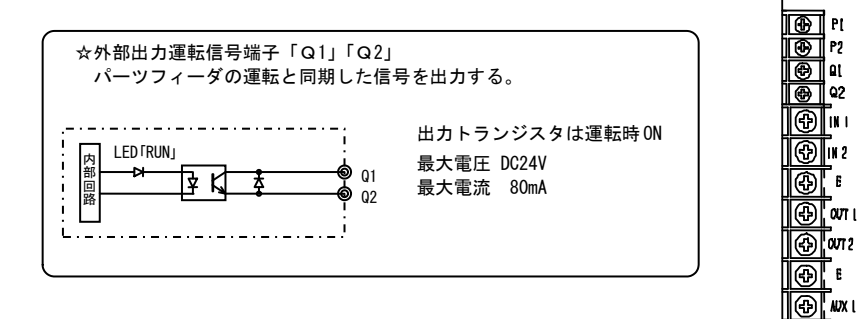

(+) NX 2

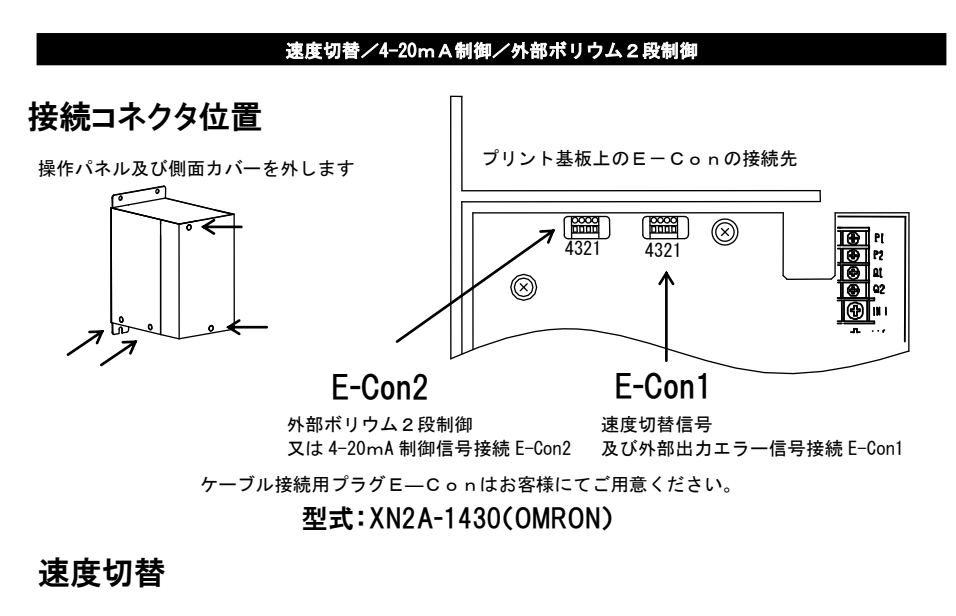

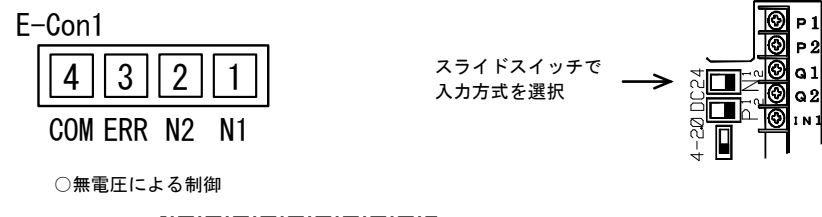

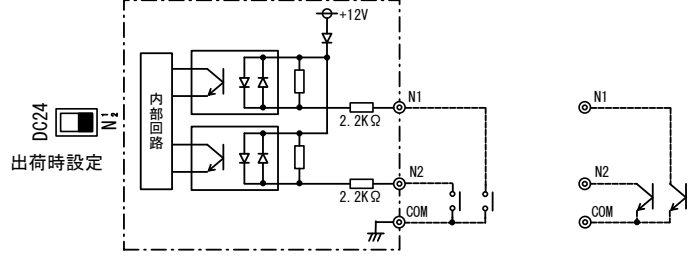

○電圧による制御

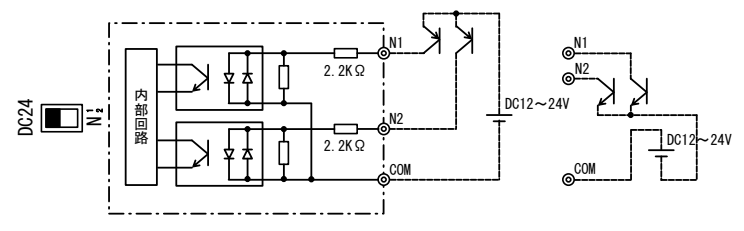

エラー信号出力

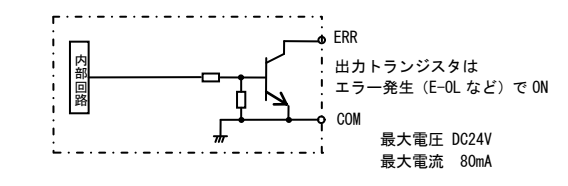

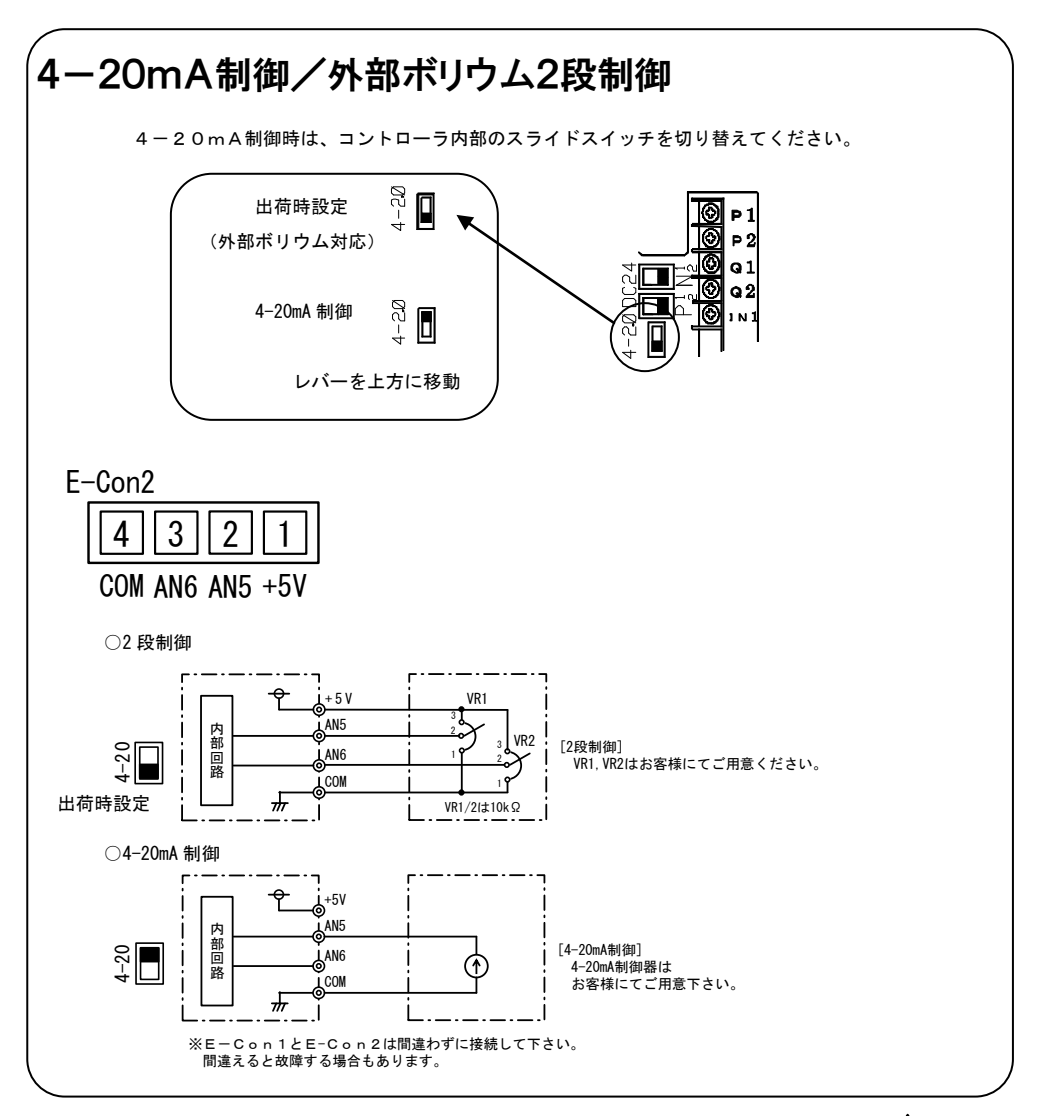

HTE302171 🛆 22/32

#### 速度切替方法

速度切替信号 N1,N2により設定NO. 0~3を選択します。

各設定NO.の機能はファンクション「remote 選択」 FnEX により下記のようになります。

但し、必ず外部ボリウムまたは 4-20mA 制御信号を接続後にファンクションコードを"1" または"2"に切り替えてください。

|               | 設定 NO.               | 0      | 1   | 2   | 3   |                            |
|---------------|----------------------|--------|-----|-----|-----|----------------------------|
|               | N1                   | 開放     | 短絡  | 開放  | 短絡  |                            |
|               | N2                   | 開放     | 開放  | 短絡  | 短絡  | ]                          |
| לע קר<br>בידר | 設定 NO.<br>フション<br>-ド | 0      | 1   | 2   | 3   | 備考                         |
| Г             | $\neg E \mathbf{D}$  | パネル    | パネル | パネル | パネル | 記憶データで運転                   |
| Г             | - n E  <b> </b>      | 4-20mA | パネル | パネル | パネル | NO.0は4-20mA電流による<br>振幅制御   |
| Г             | -nE <b>2</b>         | VR1    | VR2 | パネル | パネル | NO.0,1は外部ボリウムよる<br>2段制御(注) |

※「パネル」は、コントローラ内部に記憶した速度(振幅、周波数)で運転します。

(注)外部ボリウムを最大に設定してもデータ表示は「100」にはなりません。95以上の値となります。

#### 速度切替データ記憶方法

下記の手順で、設定 No. 1~3の設定を行います。

速度切替はNO.0(N1,N2信号なし)と同一運転モードで行なってください。

①設定NO. 0での振幅調整を完了させます。

②運転状態(RUN)のまま、設定 No. の外部信号 N1, N2 を切り替えます。

約2秒間データ表示部に設定したNO.が「SP-X」(X=1,2,3)と表示されます。 また周波数は設定NO.0で設定した周波数となります。

(注)停止中に N1, N2 を切り替えると周波数は、周波数範囲設定の上限値となります。

このため、切り替え後に再度周波数調整が要ります。(ボウルを交換する場合など) ③表示切替ダイヤルをまわして Stroke を選択し設定エンコーダで必要な振幅に調整します。 ④ "SAVE ボタン"を押しデータの記憶をします。

約2秒間データ表示部に記憶したNO.が「SP-X」(X=1,2,3)と表示されます。

※一旦記憶が完了すると速度切替信号 N1, N2 を再設定したとき、記憶された振幅で駆動します。 なお設定 N0.1~3で記憶されるデータは「Stroke」「Frequency」「Soft Start」「On Delay」 「Off Delay」です。速度切替NO.1~3で周波数を変更した場合は、必ず一旦停止してから N1, N2を切り替えてください。

## E-Con 結線方法

●E-Con 型式 XN2A-1430(OMRON)

- ●適用電線 AWG28(0.08mm<sup>3</sup>) ~AWG20(0.5mm<sup>3</sup>)
   但し外径がφ1.5以下
- ●接続手順
  - 本体側面に表示されている「STRIP GAUGE」
     に合わせ電線の被覆を7~8mm剥きます。
     撚り線の場合は数回撚ってください。
  - ②マイナスドライバーなどを使って、操作口内 にある操作レバーをロックするまで押し込み ます。
  - ③電線挿入口に電線を奥まで挿入します。 被覆部が挿入口に入っていること、また 導線部先端が結線部を通過していることを 確認してください。

④解除ロにマイナスドライバーを入れ、レバーを 軽く引き戻して操作レバーを復帰させます。 復帰時に「パチッ」という音がします。

⑤最後に以下のことについて確認してください。 操作レバーが復帰していること。 電線を軽く引っ張り、抵抗があること。

●接続解除手順

①操作レバーをロックするまで押し込みます。

(上記接続手順②と同じ要領)

電線が抜けるようになります。

②接続解除完了後は、必ず操作レバーを復帰させてください。

(上記接続手順④と同じ要領)

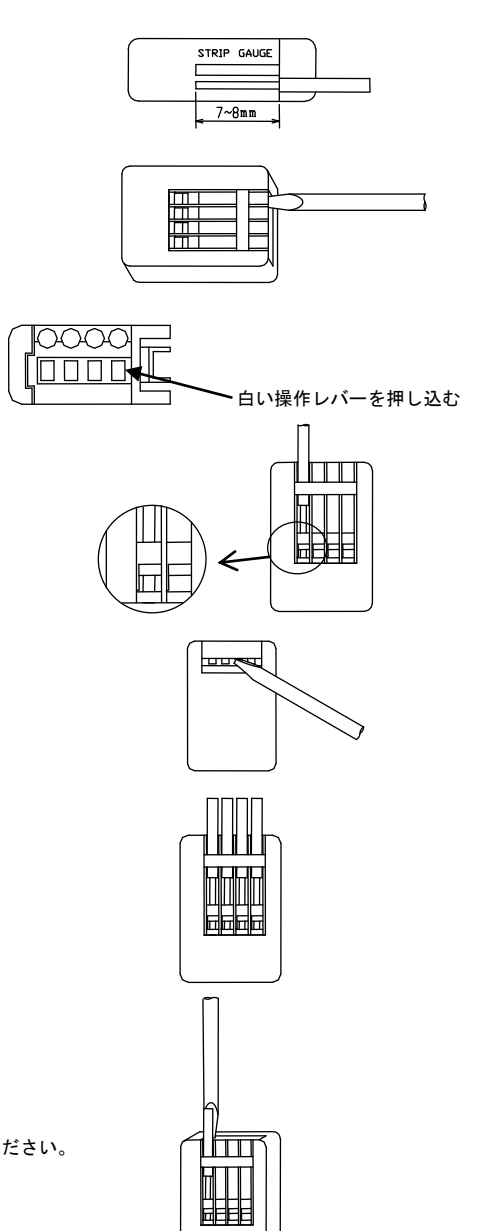

## CEマーキングへの適合

CEマーキングに適合するためには、以下の設置条件を守りノイズフィルタを装着して ください。それにより本コントローラは、下記の欧州EC指令に適合しております。

適合規格

低電圧指令(2014/35/EU) EN50178:1997 EMC指令(2014/30/EU) EN61000-6-2:2005

EN61000-6-4 : 2007

#### 1. 設置

- ・IP4Xを確保できる制御盤内に設置してください。
- ・制御盤の壁面と100mm以上離して設置してください。
- ・複数台数を設置する場合は、隙間を10mm以上設けてください。
- ・盤内温度が40℃以上になる場合には、ファンを取付40℃以下となる ようにしてください。

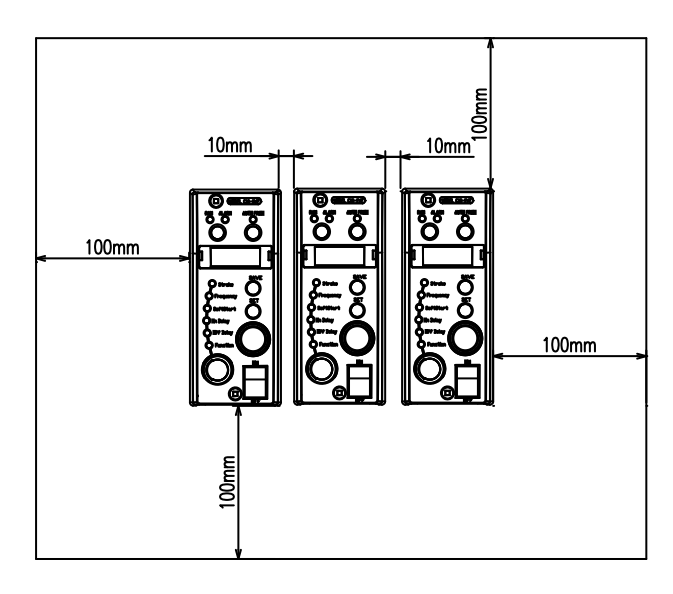

2. ノイズフィルタ

・入力電源線及び出力線(駆動部側ケーブル)には、下記クランプフィルターを取付けてください。
 ・更に、入力電源線には下記の単相ノイズフィルタを取付けてください。

クランプフィルター

TDK製ZCAT3035-1330

単相ノイズフィルター

TDK—Lambda製 RSHN2006

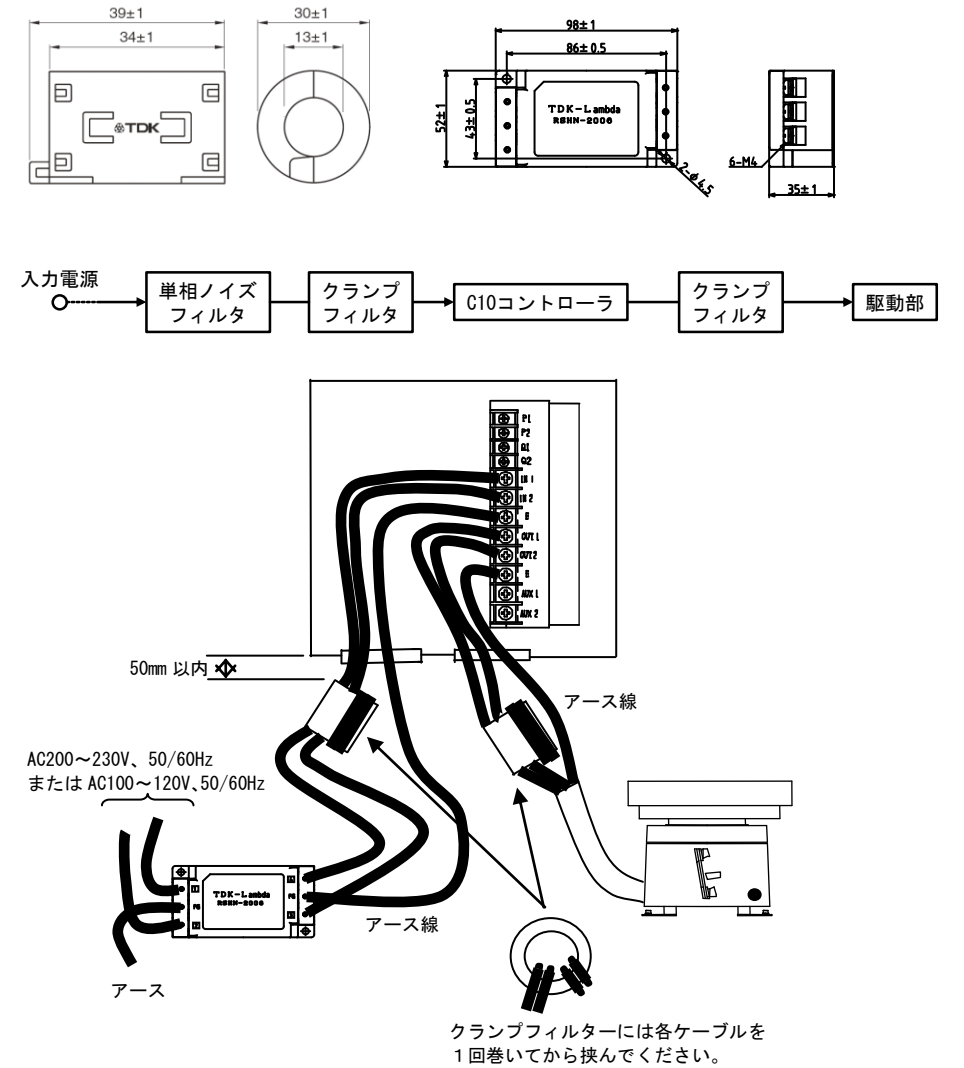

各ケーブルがコアの中心を2度貫通します。 なお、アース線も動力線と一緒に巻いても かまいません。性能に変わりはありません。

HTE302171 🛆 26/32

・2台または3台を数珠つなぎして入力電源を接続する際は、入力電源の単相ノイズフィルタとクランプフィルタは1つでも性能に変わりはありません。

ただし、C10-5VF、C10-5VFEF を使用する場合は数珠つなぎしないでください。C10-5VF、C10-5VFEF は 個別に単相ノイズフィルタとクランプフィルタをご用意していただく必要があります。

・数珠つなぎを行う場合、C10コントローラの最大接続台数は3台までとなります。

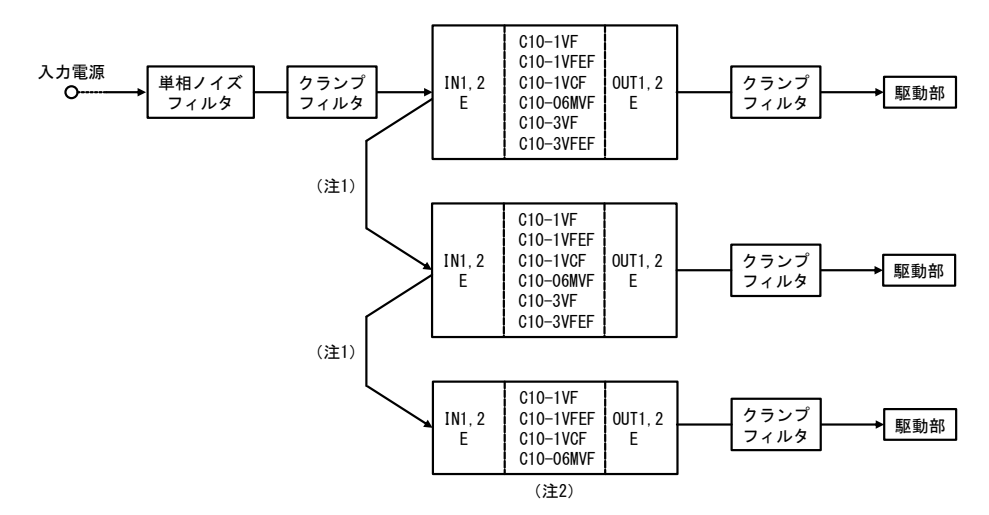

- 注1 数珠つなぎを行う場合、C10 コントローラのケースからケースまでのケーブルの長さは150mm以下に して下さい。
- 注2 3 台を数珠つなぎして運転する場合、3 台の内 1 台は C10-1VF、C10-1VFEF、C10-1VCF、C10-06MVF のいず れかにして下さい。

## 動作不良時の確認事項

| 基本事項                         | 確認、対策                 |
|------------------------------|-----------------------|
| ●振動体の固有振動数がコントローラの出力周波数の範囲内に | ●ファンクション設定の確認。        |
| セットされているか?                   | ●板バネ調整による固有振動数の変更が必要。 |
| ●出力周波数の設定は間違いないか?            | ●ファンクション設定の確認。        |
| ●ボウルやシュートの重量が過負荷状態になっていないか?  | ●肉ぬすみなどによる軽減処置。       |
| (駆動部のパワー不足)                  | ●コアギャップの調整。(小さくする)    |

| トラブル                                       | 点検事項                                                        | ● 点灯   ○ 点滅                           | Ο 消灯                             |
|--------------------------------------------|-------------------------------------------------------------|---------------------------------------|----------------------------------|
| A.振動しない<br>RUN ALM<br><b>O O</b>           | 1:電源入力線は正しく接続さ<br>2:入力電源の電圧は正常か?<br>3:内部のヒューズ(FU1)が切        | されているか?<br>?<br>れていないか?               | - 👄 P. 6                         |
| B.振動しない<br>RUN ALM<br>〇 <b>O</b>           | ●──● 1:運転/停止信号入力が停止                                         | (P1、P2)になっていないか?                      | - <b>&gt;</b> P. 19              |
| C.振動しない<br>RUN ALM<br>● ○                  | <ul> <li>1:負荷への接続は正しいか?</li> <li>2:バネル操作の振幅設定は正し</li> </ul> | ? 断線していないか?<br>、いか?                   | - <b>P</b> . 5<br>- <b>P</b> . 9 |
| D.振動しない<br>RUN ALM<br>O ●                  | 1:負荷への接続は正しいか?<br>2:周波数が駆動部の振動数単<br>3:パーツフィーダのコアギャップが広      | ? 短絡していないか?<br>范囲外になっていないか?<br>すぎないか? | - ➡ 駆動部<br>取扱説明書                 |
| E. 振幅が大きく<br>ならない<br>RUN ALM<br>● <b>O</b> | 1:パネル操作の振幅設定は正し<br>2:パーツフィーダのコアギャップが広<br>3:パーツフィーダに仕様範囲外の   | ∠いか?<br>すぎないか?<br>ボウルを搭載していないか?       | - ➡ P.9<br>- ➡ 駆動部<br>取扱説明書      |
| F. 振幅が変動<br>する<br>RUN ALM<br>● <b>○</b>    | ●──● 1: ボウルの取り付けは確実か                                        | ?                                     | - ➡ 駆動部<br>取扱説明書                 |
| G. 設定値記憶<br>できない                           | ●──● 1:データ記憶は行なったか?                                         |                                       | - <b>—</b> P. 9                  |

## ファンクション機能一覧

ファンクションコード一覧

備考欄※で示したファンクションは本コントローラでは使用しません。

| ファンクション<br>コード      | 機能名称                             | 設定範囲                                                                                             | 初期設定     | 備考        |
|---------------------|----------------------------------|--------------------------------------------------------------------------------------------------|----------|-----------|
| Ur<br>L/IF x.IX     | バージョン情報                          | プログラムバージョン                                                                                       | 例<br>6.0 | 11 ページ    |
| F<br>Fixixix        | 周波数範囲                            | 90:45~90Hz (半波)<br>180:90~180Hz (全波)<br>360:180~360Hz (高周波)<br>120:65~120Hz (中間波 LEB・LFG 用周波数範囲) | 2        | 13 ^° -ジ  |
| SEn<br>SEnx         | センサー取付け方向                        | 0:逆相<br>1:同相<br>2:自動設定                                                                           | 2        | *         |
| rnt<br>rnt          | remote 選択                        | 0:パネル入力<br>1:4-20mA 入力<br>2:外部2段制御用ボリウム入力                                                        | 0        | 21 ^° -ジ  |
| E-<br>E-            | エラーコード情報                         | 発生したエラーコードを表示                                                                                    | E-       | 28 ^° –ジ  |
| r\$<br>x            | パネル運転/停止モード<br>の設定               | 0:電源投入時停止状態。<br>パネルの RUN/STOP キーにて運転<br>1:電源投入後直ちに運転状態になります。                                     | 1        | 8 ^° -ジ   |
| con<br>L d n X      | 外部入力運転/停止信号<br>「P1」「P2」動作タイミング設定 | 0:接点「開」の時運転<br>1:接点「閉」の時運転                                                                       | 0        | 19 ^° -ジ  |
| H<br>Hxix x         | 振幅設定値スケーリング                      | 補正係数:1.00~5.00                                                                                   | 1.00     | 17 ^° -ジ  |
| G<br>G              | <br>制御ゲイン                        | ゲイン:0.01~9.00<br>(オートチューニングまたは定振幅モード時、<br>ソフトスタートなどの応答性・安定性を改善します。)                              | 1.00     | *         |
| Fb<br>Fl <b>b</b> x | フィードバックゲイン                       | 0:ノーマル (周波数範囲 F360 (高周波)を選択<br>1:ファイン すると自動的にファインとなります)                                          | 0/1      | *         |
|                     | キーロック                            | 0:キーロックなし<br>1:キーロックあり                                                                           | 0        | 18 ^° ->` |

エラーコード一覧

| コード                    | コード名称                  | コード内容と対処方法                                                      |
|------------------------|------------------------|-----------------------------------------------------------------|
| E-oL<br>E-¤L           | 過電流トリップ                | 出力電流が定格出力以上のとき表示されます。<br>一旦電源を OFF し、出力周波数と負荷の形式を確認してください。      |
| Е-SU<br>Е-БИ           | オーバーフローセンサー用<br>電源電圧異常 | 制御電源(DC12V、80mA)の出力が低下したとき表示されます。<br>配線(短絡、極性等)を確認してください。       |
| е-ни<br><b>Е-ни</b>    | 入力電圧異常(過電圧)            | 入力電源の電圧が定格範囲外のとき表示されます。                                         |
| E-LU<br><b>E-LU</b>    | 入力電圧異常(不足電圧)           | 入力電源電圧が定格範囲内にあるか確認ください。                                         |
| E-in<br><b>E-//</b> 1/ | 入出力端子誤接続               | 電源と出力線が逆に接続されているときに表示されます。<br>配線を確認してください。                      |
| E-m<br><b>EI-1/17</b>  | モードエラー                 | 速度切替設定0と速度切替設定1~3の運転モードが異なるとき表示<br>されます。運転モードを速度切替設定0と合わせてください。 |

## 設定データを初期状態にもどすには

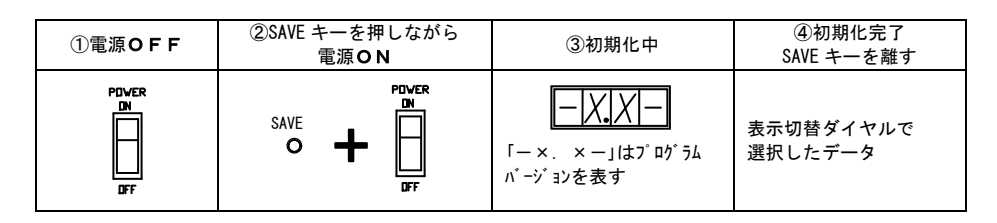

## 外形寸法

C10-1VF、C10-3VF

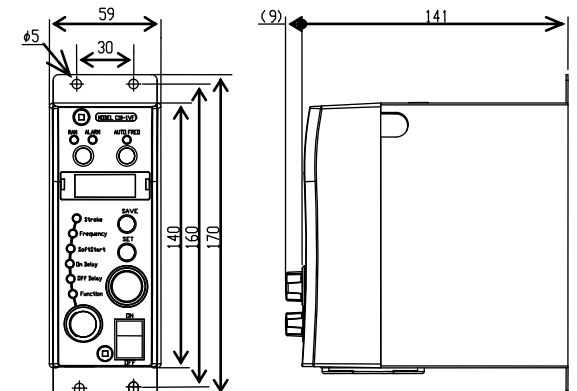

C10-5VF

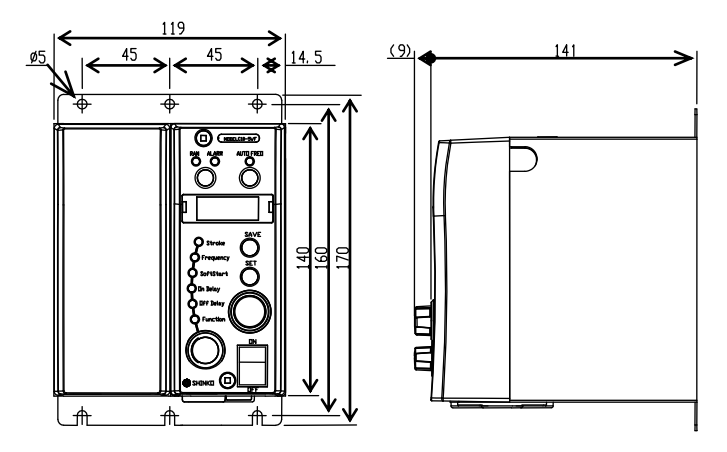

## 適用部品リスト

|          | 型:                     | <b>v</b> _+_ |        |
|----------|------------------------|--------------|--------|
| 部品名      | コントローラ側                | 負荷側          | ~~//~  |
|          | C10-5VF:EWM 250V 5A    |              |        |
| ヒューズ(F1) | C10-3VF:EWM 250V 5A    |              | 富士端子工業 |
|          | C10-1VF:EWM 250V 3.15A |              |        |

## 仕様

|            | 形式        | C10–1VF C10–3VF C10–5VF                                                                                     |                                                            |                          |  |  |
|------------|-----------|----------------------------------------------------------------------------------------------------|------------------------------------------------------------|--------------------------|--|--|
|            | 入力電源      | AC200~230V±10% AC100~120V±10% 50∕60Hz                                                                       |                                                            |                          |  |  |
|            | 制御方式      |                                                                                                    | PWM 方式                                                     |                          |  |  |
|            | 電圧        | 0~190V(入力 AC200V 系)0~95V(入力 AC100V 系)入力電源に応じて自動切換<br>但し、AC100V系はオプションユニット C10-TR の追加により、出力電圧は、0~190V となります。 |                                                            |                          |  |  |
| 出力         | 周波数       |                                                                                                    | 半波:45~90Hz<br>全波:90~180Hz<br>高周波:180~360Hz<br>中間波:65~120Hz |                          |  |  |
|            | 最大電流      | 1A                                                                                                    | 3A                                                         | 5A                       |  |  |
| 運 転<br>モード | 定電圧モード    | 設定した周波数にて、定電圧制御を行う                                                                                          |                                                            |                          |  |  |
| (+ ±=      | 速度切替      | 外部信号によ                                                                                                    | り振幅設定値切替が可能(最フ                                             | た4設定)                    |  |  |
| 1寸 川山      | 運転・停止制御   | 外音                                                                                                    | 『信号により運転/停止が可能                                             |                          |  |  |
| 楼 能        | 出力信号      | パーツフィ                                                                                                    | パーツフィーダ側の運転に同期した信号を出力                                      |                          |  |  |
| 122 HE     | ソフトスタート   | 立ち上がり時間 0.2~4.0秒                                                                                            |                                                            |                          |  |  |
|            | 使用温度範囲    |                                                                                                    | 0∼40°C                                                     |                          |  |  |
|            | 使用湿度範囲    | 10~                                                                                                    | ~90%(但し、結露なきこと)                                            |                          |  |  |
| 使用         | 使用場所      | 屋内(                                                                                                    | 腐食性ガス、塵埃などのない原                                             | ff)                      |  |  |
|            | 耐バズ電圧     |                                                                                                    | 1000V 以上                                                   |                          |  |  |
| 条件         | 外形色       | l                                                                                                    | J75-70D(日本塗料工業会)                                           |                          |  |  |
|            | 外形寸法      | 59W × 170H × 150D 119W × 170H × 150D                                                                        |                                                            |                          |  |  |
|            | 質量        | 0. 8Kg 0. 9Kg                                                                                               |                                                            | 1.5Kg                    |  |  |
| 適応         | ハ゜ーツフィータ゛ | EA シリース゛:EA — 15. 20<br>ER シリース゛:ER — 25                                                                    | EA シリース゛:EA — 25. 30. 38. 45<br>ER シリース゛:ER — 30. 38. 45   | ER シリース゛:ER — 55. 65. 75 |  |  |
| 代 表<br>形 式 | リニアフィータ゛  | LFB シリース* : LFB—300.400.550<br>LFG シリース* : LFG—600.750.900<br>CF シリース* : CF—1, 2, 3                         | CF シリース゛: CF — 4                                           |                          |  |  |

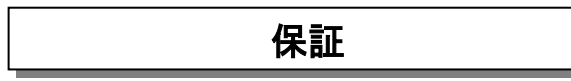

保証期間は製品納入日より1年間です。(ただし、1日8時間運転として換算します。)

[保証条件]

- ①保証期間内に、取扱説明書、製品貼付けのラベル等の注意書に従った使用状態において発生した設計、材質、工作上の欠陥に起因する故障または破損について無償で修理または部品 交換いたします。
- ②次のような場合は、保証期間内でも保証の適用外とさせていただきます。
  - a. 火災、地震、水害などの天災が発生した場合、指定外の電源(電圧、周波数)などによる 故障また損傷。
  - b. 製品の取扱いまたは操作上の誤りなどにより発生した故障。
  - c. 取扱説明書に記載の使用条件、使用方法、注意に反する取扱いによって発生した故障。
  - d.弊社に連絡なく、お客様により改造または分解等が行われた場合。

※本取扱説明書は、改良等のために予告なく変更することがあります。

### シンフォニア テクノロジー 株式会社 パーツフィーダ営業部

| Tel03-5473-1837  | FAX03-5473-1847                                                                                                    |
|------------------|----------------------------------------------------------------------------------------------------|
| Tel06-6365-1928  | FAX06-6365-1988                                                                                                    |
| Tel 052-581-9431 | FAX052-582-9667                                                                                                    |
| Tel092-441-2511  | FAX092-431-6773                                                                                                    |
| Tel022-262-4161  | FAX022-262-4165                                                                                                    |
| Tel025-367-0133  | FAX025-367-0135                                                                                                    |
| Tel076-432-4551  | FAX076-442-2461                                                                                                    |
| Tel082-218-0211  | FAX082-218-0212                                                                                                    |
|                  | Te.03-5473-1837<br>Te.06-6365-1928<br>Te.052-581-9431<br>Te.092-441-2511<br>Te.022-262-4161<br>Te.025-367-0133<br>Te.076-432-4551<br>Te.082-218-0211 |

## SINFONIA TECHNOLOGY CO., LTD.

## http://www.sinfo-t.jp